## 18) CSS Tool (color party!)

## 18) CSS Tool (color party!)

The Expert Editor CSS Tool let's you play around with the color scheme.

(*June 2018:* This is a beta feature. Not all UI colors can be changed, and it doesn't yet apply to mobile view.)

```
×
```

*Note:* In this example, I changed Background Banners to the web color royalblue (hex value 4169E1) and the Tables HeadDrop to dark gray (hex value 303030).

If you do create custom CSS settings, it's a good idea to write them down because they aren't included in backups.

The default values:

```
    Background

      Page (surrounding blank area) = edf0f5h (bluish
       white)
       Content = ffffff (white)
       Banners (Pi-Star's main color) = dd4b39 (slightly
       grayish red)

    Text

      Banners = fffff (white)
       BannersDrop (text drop shadow) = 303030 (dark
       gray)

    Tables

      HeadDrop (drop shadow) = 8b0000 (dark red)
       BgEven (lighter table row) = f7f7f7 (off white)
       BgOdd (darker table row) = d0d0d0 (light gray)
Content
      Text = 000000 (black)
BannerH2 [This is not yet working.]
      • Enabled = 0 (off)
```

```
Text = Some Text
• BannerExtText [This is not yet working.]
• Enabled = 0 (off)
Text = Some long text entry
```

*Note:* "If you took it all too far and now it makes you feel sick," the CCS Tool's Factory Reset button resets the CSS options back to their original settings.